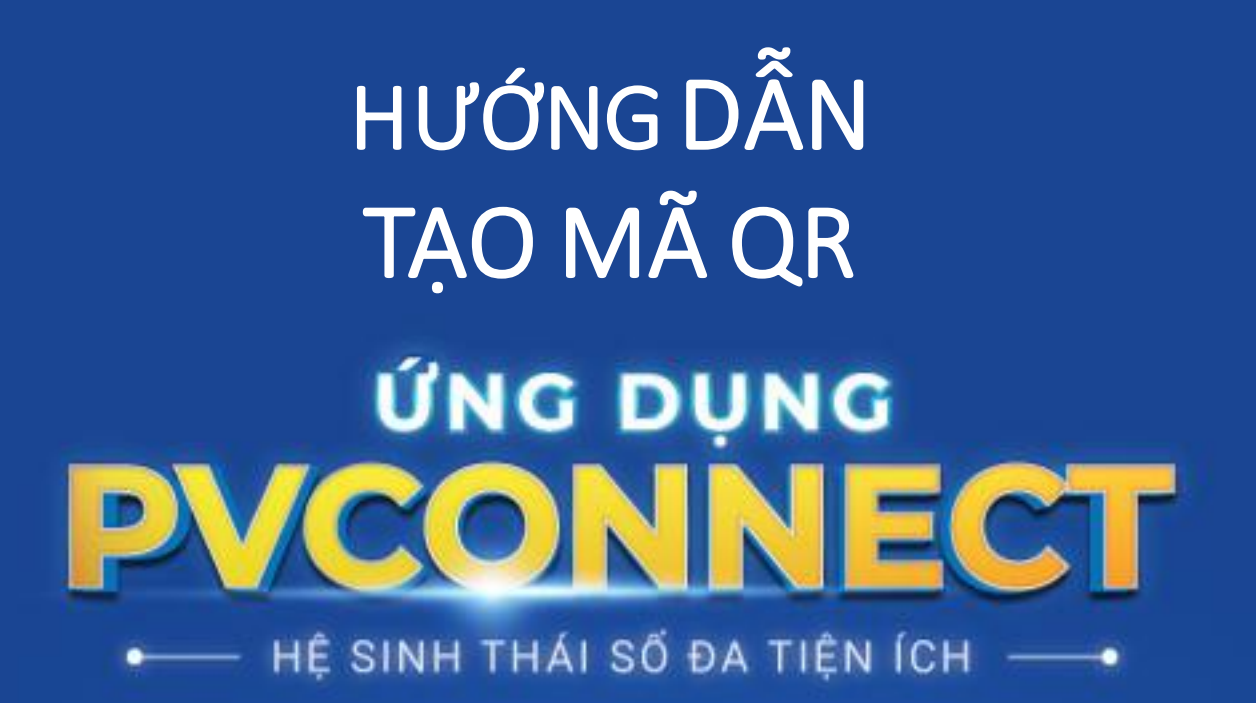

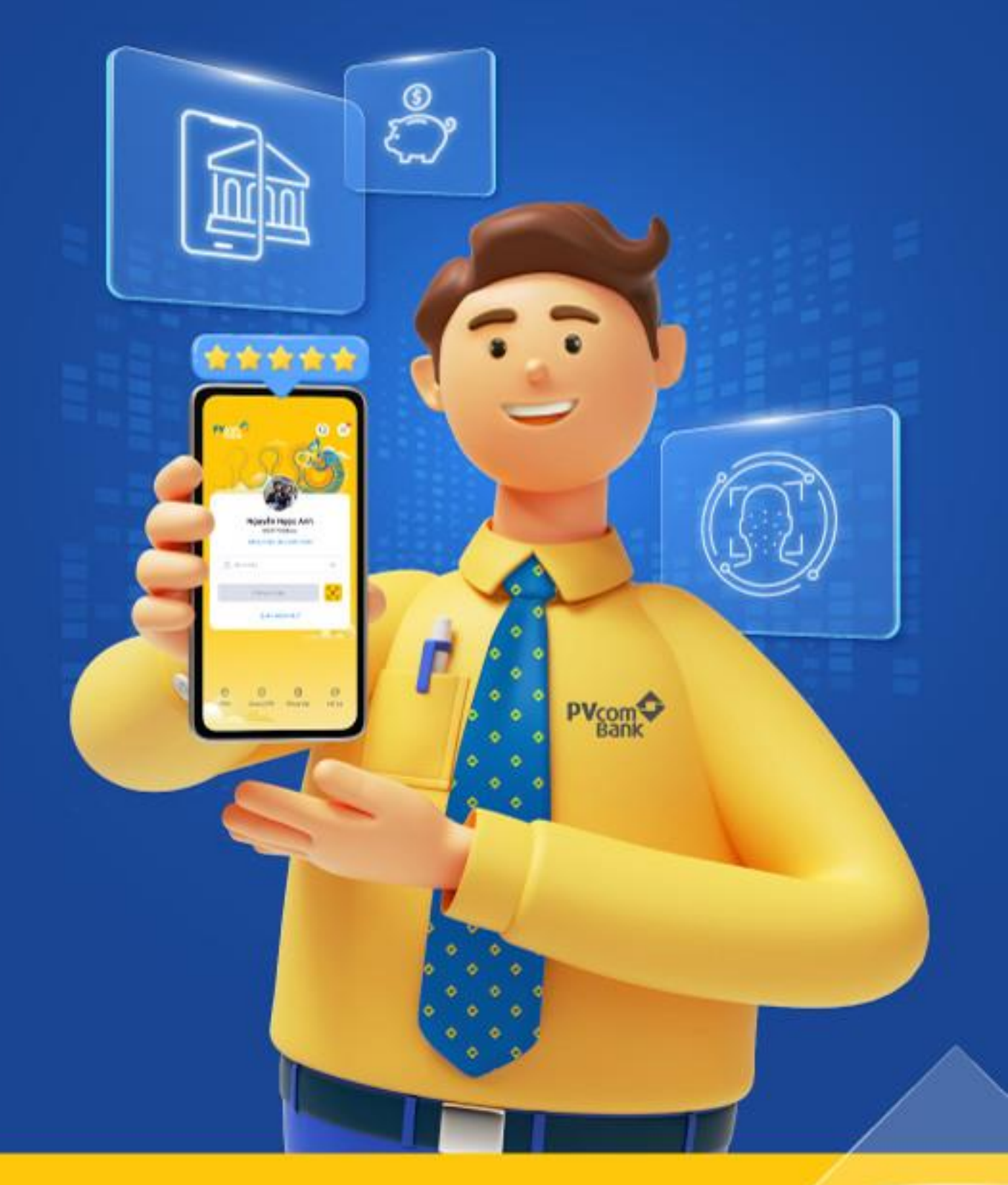

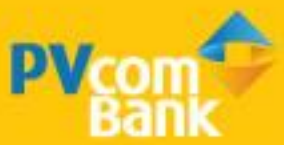

### BƯỚC 1

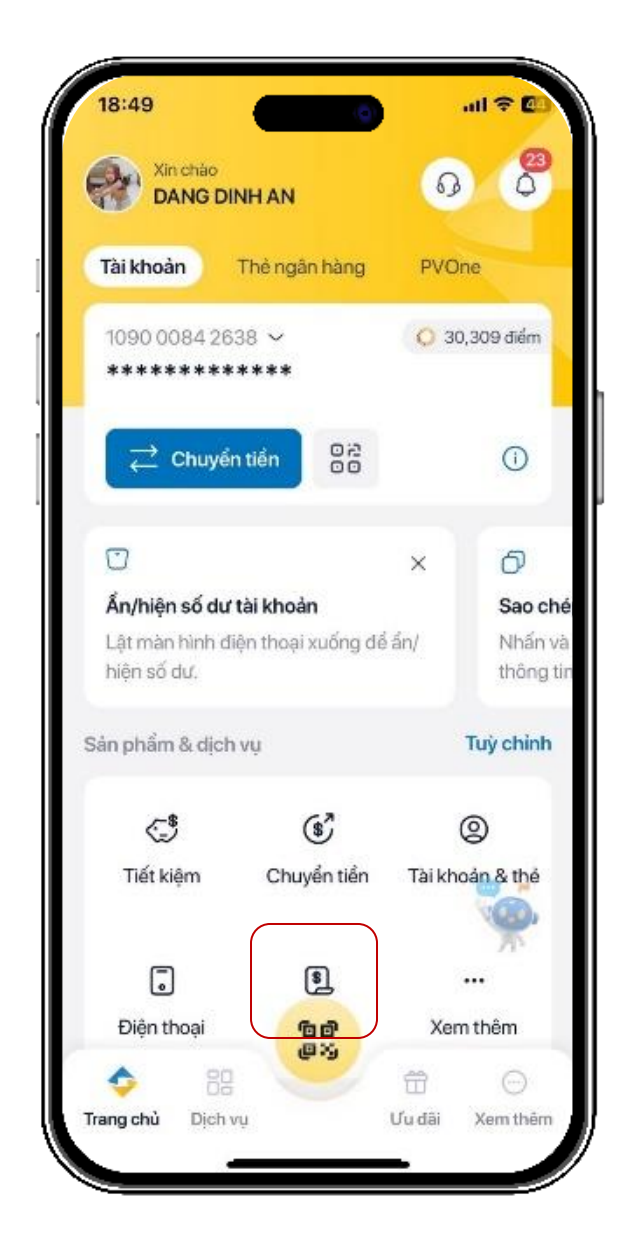

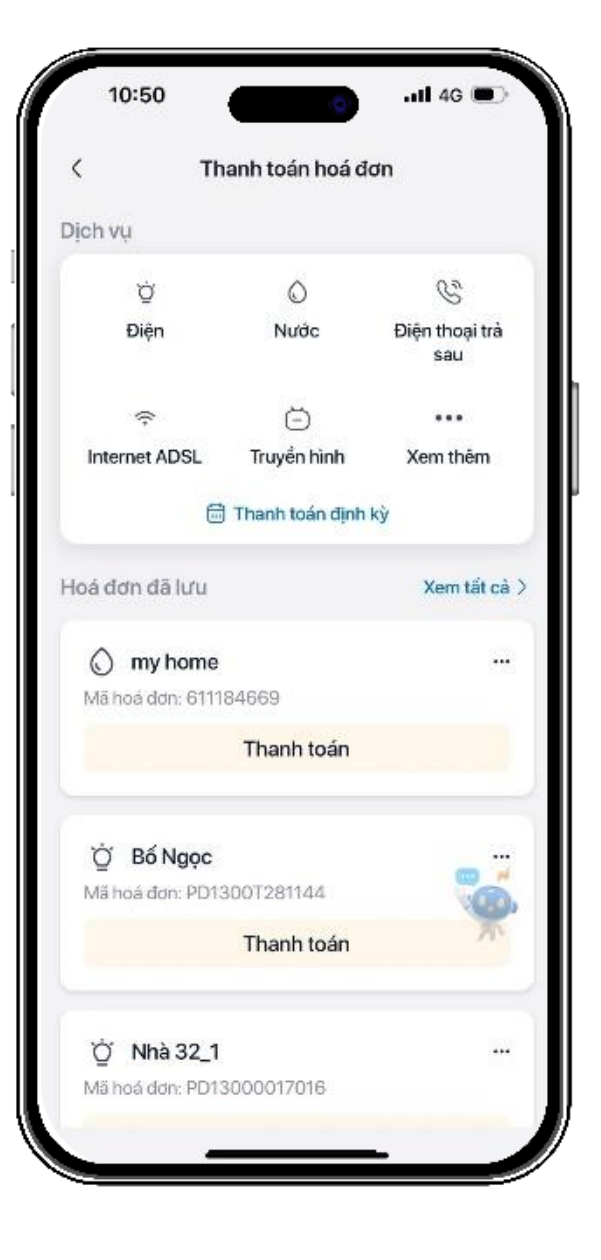

#### Chọn Thanh toán hóa đơn

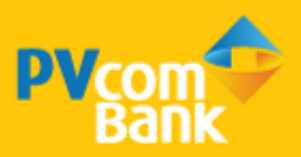

### BƯỚC **2**

|                                                               | hanh toán hoá đơ    | dn                         | < Chọn ngày th                                                              | nanh toán    |
|---------------------------------------------------------------|---------------------|----------------------------|-----------------------------------------------------------------------------|--------------|
| ịch vụ                                                        |                     |                            | 1                                                                           |              |
| Ŭ<br>Điện                                                     | 0<br>Nước           | C<br>Điện thoại trắ<br>sau | Chọn ngày thanh toán<br>O Ngay khi phát sinh cướ<br>O Ngày cổ định hàng thá | ic phí<br>ng |
| ę                                                             | Θ                   |                            | Ngày 1 hàng tháng                                                           | 6            |
| Internet ADSL                                                 | Truyển hình         | Xem thêm                   | Ghi chú (Không bắt buộc)                                                    |              |
| Ē                                                             | ) Thanh toán dịnh l | ký                         | Nhập tên gợi nhà                                                            |              |
| loá đơn đã lưu                                                |                     | Xem tất cả >               |                                                                             |              |
| Mā hoá dơn: 6111<br>Hoá                                       | 84669<br>đơn 611184 | 669 ×                      |                                                                             |              |
| 🖉 Sửa tên gợi nh                                              | đ                   | >                          |                                                                             |              |
|                                                               | óa đơn              | >                          |                                                                             |              |
| 🗐 Xem chi tiết hơ                                             |                     |                            |                                                                             |              |
| <ul> <li>Xem chi tiết hỏ</li> <li>Đặt lịch thanh t</li> </ul> | toán định kỳ        | >                          | 868188889889 30,029                                                         | ,249 đ       |

Cách 1: Chọn ngày cố định hàng tháng và Tiếp tục

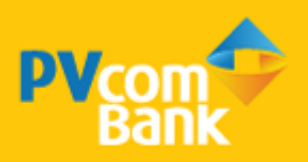

### BƯỚC 2

| < т            | hanh toán hoá đ   | ơn                    | <   | Thanh toár                       | n định kỳ                             |
|----------------|-------------------|-----------------------|-----|----------------------------------|---------------------------------------|
| lịch vụ        |                   |                       | 1   |                                  |                                       |
| ý              | 0                 | C                     | S S | MobiFone<br>Diên thoại trả sau   | Naày thanh toár                       |
| Điện           | Nước              | Điện thoại trà<br>sau |     | 0934462143                       | Ngày 18 hàng tháng                    |
| ÷              | ((·               |                       | ά   | Điện lực Hà Nội                  |                                       |
| Vé máy bay     | Internet ADSL     | Xem thêm              |     | Diện<br>PD1100T501762            | Ngày thanh toár<br>Ngày 15 hàng tháng |
| ť              | 🗟 Thanh toán định | kỳ                    |     |                                  |                                       |
| loá đơn đã lưu |                   | Xem tất cả 🔾          | , Ď | Điện lực Hà Nội                  |                                       |
|                |                   |                       |     | Ðiện<br>PD1100T027006            | Ngày thanh toár<br>Ngày 3 hàng tháng  |
| & Dtts         |                   |                       |     |                                  |                                       |
| Ma hoa dơn: 09 | 1/616967          |                       | 2   | Viettel Mobile                   |                                       |
|                | Thanh toàn        |                       |     | Điện thoại trả sau<br>0986936986 | Ngày thanh toár<br>Ngày 6 hàng tháng  |
| 🕲 Huhu         |                   |                       | 02  | Vinaphone                        |                                       |
| Mã hoá đơn: 09 | 19019913          | ~                     | 0   | Điện thoại trà sau               | Ngày thanh trắn                       |
|                | Thanh toán        |                       |     | 0917616967                       | Ngày 2 hàng tháng                     |
| Ö Dies         |                   |                       |     |                                  |                                       |

Cách 2: Chọn Thanh toán định kỳ và Chọn hóa đơn muốn thanh toán

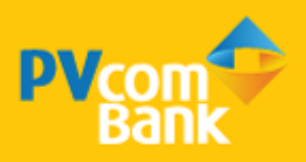

### BƯỚC 3

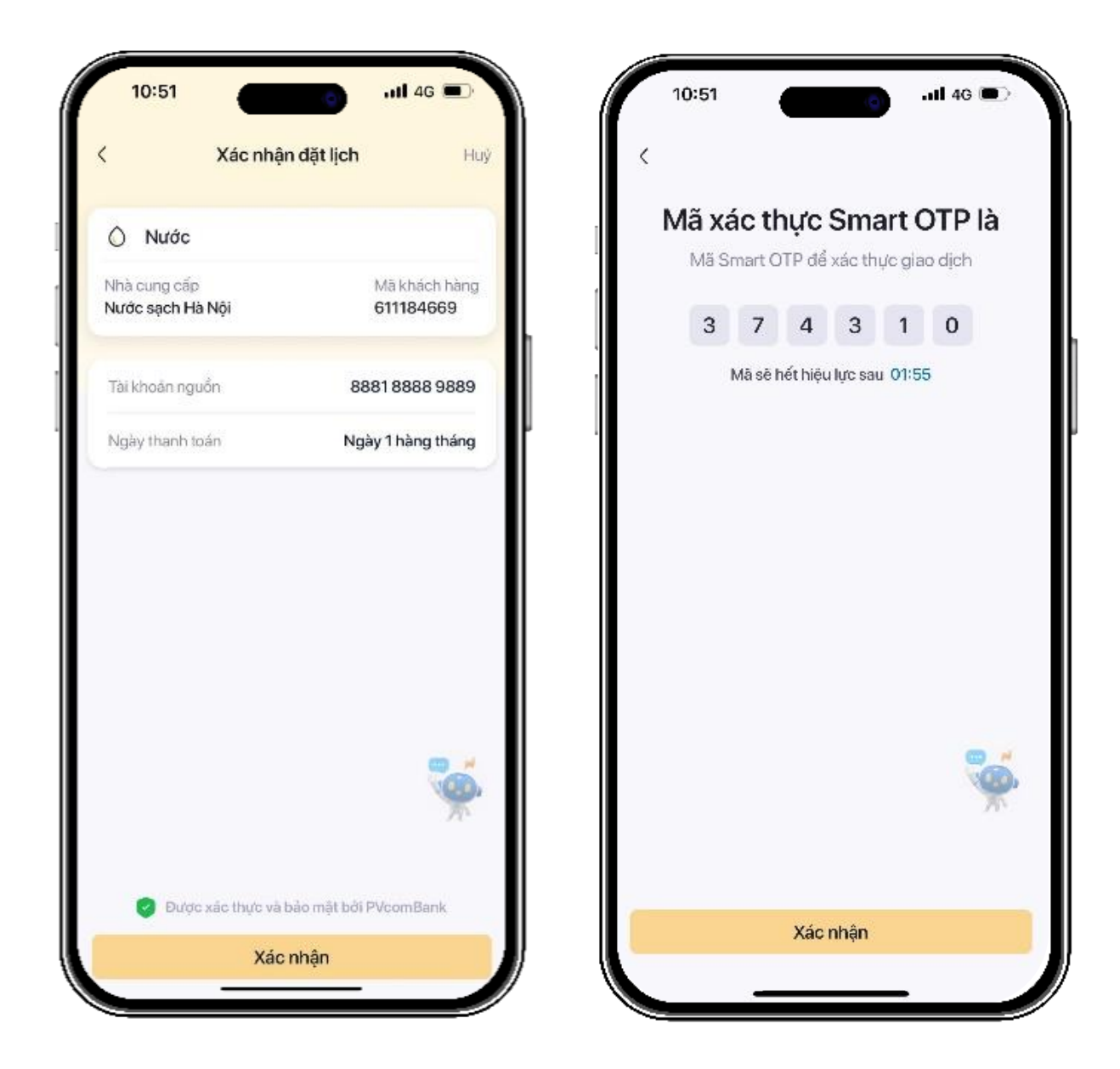

Kiểm tra thông tin và nhấn <mark>Xác nhận</mark> -> nhập mã Smart OTP để xác thực giao dịch

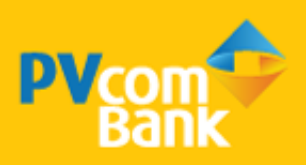

### BƯỚC 4

| 10:51                         | ail 4G 🗩           |
|-------------------------------|--------------------|
|                               |                    |
| Đặt lịch thanh toán đ         | lịnh kỳ thành công |
| Thời gian: 10:51              | - 14/03/2024       |
| Thông tin hoá đơn             |                    |
| O Nước sạch Hà l<br>611184669 | Nội                |
| Mã grao dịch                  | 1837               |
| Tài khoản nguồn               | 8881 8888 9889     |
| Chọn ngày thanh toàn          | Ngày 1 hàng tháng  |
|                               | 0.0.00.00          |
|                               |                    |
|                               |                    |
|                               |                    |
| (O)                           | +                  |
| Trang chù                     | Hoá đơn mới        |

Đặt lịch thanh toán định kỳ thành công

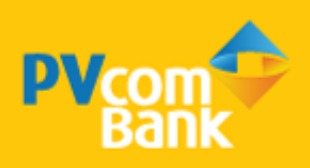